A PASSION FOR PERFECTION

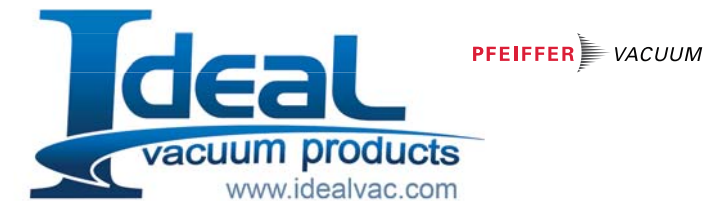

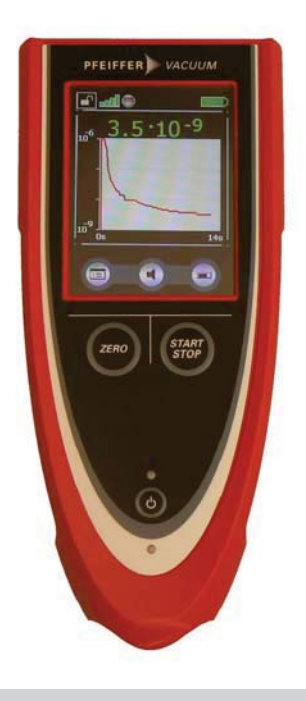

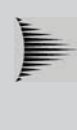

RC 500 / RC 500 WL Remote Control for Leak Detector ASM 3xx, HLT 5xx and MiniTest 300

**Operating Instructions** 

(EN

Product identification The information of the type plate is required for the communication with Pfeiffer Vacuum.

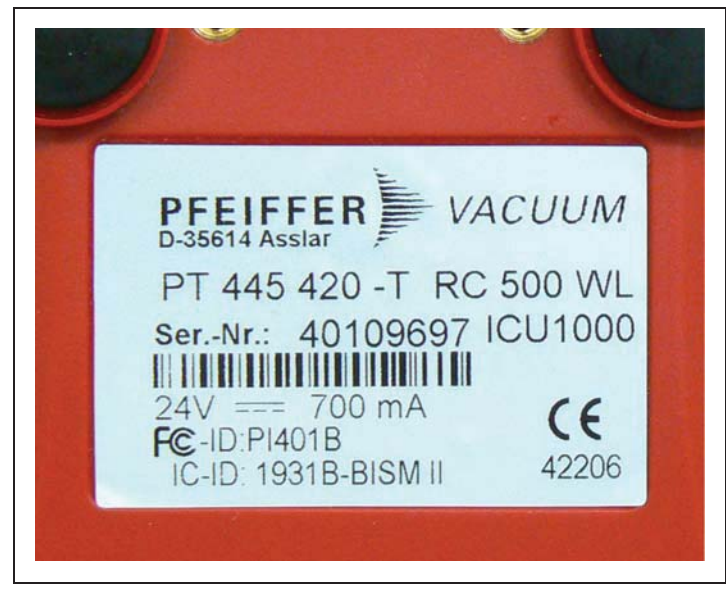

Fig. 1 Product identification

Validity

This document is valid for products with the article number

| PT 445 420 AT | RC 500 WL           |
|---------------|---------------------|
| PT 445 421 AT | RC 500              |
| PT 445 432-T  | RC 500 WL (ASM 3xx) |

You can find the article number on the type plate. This document is based on the firmware versions V1.4 and higher.

If the device does not function as described, check whether your device is equipped with this firmware version.

Subject to technical changes without prior notice. The illustrations are not in full scale.

## Table of contents

| 1<br>1.1<br>1.2                                                                                         | Operating instructions<br>How to use this manual<br>Warning and danger symbols                                                                                                    | 5<br>5<br>5                                                    |
|----------------------------------------------------------------------------------------------------|----------------------------------------------------------------------------------------------------|----------------------------------------------------------------|
| 2<br>2.1<br>2.2<br>2.3<br>2.4                                                                           | Important safety instructions<br>Intended use<br>User requirements<br>Restrictions of use<br>Hazards in the event of intended use                                                                                                    | 6<br>6<br>7<br>7                                               |
| 3<br>3.1<br>3.2<br>3.3<br>3.4                                                                           | Description RC 500 / RC 500 WL<br>Use<br>Operating Elements<br>Back of the RC 500/RC 500 WL<br>Supplied equipment                                                                                                    | 12<br>12<br>13<br>15<br>16                                     |
| 4<br>4.1<br>4.2<br>4.3<br>4.4                                                                           | Installation<br>Connection to the leak detector<br>Connecting radio transmitter and leak detec<br>Inputs and outputs<br>Charger, Main Adapter                                                                                                    | 18<br>18<br>20<br>22                                           |
| 5<br>5.1<br>5.1.1<br>5.1.2<br>5.1.3<br>5.2<br>5.3<br>5.3.1<br>5.3.2<br>5.3.3<br>5.3.4<br>5.3.5<br>5.3.6 | Operating the remote control<br>Starting up the RC 500/RC 500 WL<br>Initial start-up: RC 500 or RC 500 WL<br>Connect with ASM 3xx/HLT 5xx<br>Connect with MiniTest<br>Touch display operation<br>Main menu for the configuration<br>Buttons with basic functions<br>Connecting / disconnecting (RC 500 WL)<br>Setting the trigger level<br>Scaling of the leak-rate curve<br>Sound volume<br>Becorder | 25<br>25<br>26<br>27<br>30<br>32<br>33<br>34<br>35<br>36<br>38 |

| 5.3.7   | Info: device information                    | 40 |
|---------|---------------------------------------------|----|
| 5.3.8   | Miscellaneous                               | 40 |
| 5.3.8.1 | Energy-saving options (RC 500 WL)           | 42 |
| 5.3.8.2 | Set Time and Date                           | 43 |
| 5.4     | Operating the leak detector ASM 3XX/HL1 5XX | 43 |
| 5.5     | Paging function for HL1 5XX                 | 46 |
| 5.6     | Paging function for ASIVI 3xx               | 40 |
| 6       | Maintenance tasks                           | 47 |
| 6.1     | Spare parts                                 | 47 |
| 6.2     | Maintenance                                 | 47 |
| 6.3     | Replacing the battery                       | 48 |
| 6.3.1   | Removing of the rechargeable battery        | 48 |
| 6.3.2   | Assembly of the rechargeable battery        | 50 |
| 6.4     | Tests                                       | 55 |
| 6.4.1   | Calibration                                 | 55 |
| 6.4.2   | Functional Check                            | 55 |
| 6.5     | Cleaning                                    | 55 |
| 7       | Transport and disposal                      | 56 |
| 7.1     | Transporting                                | 56 |
| 7.2     | Disposal                                    | 56 |
| 8       | Technical Data                              | 57 |
| Q 1     | Weight / dimensions                         | 57 |
| 8.2     | Characteristics                             | 57 |
| 8.3     | Environmental Conditions                    | 58 |
| 8.4     | Mains power for charger, main adapter       | 58 |
| 8.5     | Wireless permits of RC 500 WL               | 58 |
| 0       |                                             | FO |
| Э       | Ordering information                        | 59 |
| 10      | Declaration of conformity                   | 60 |
|         |                                             |    |

## 1 Operating instructions

### 1.1 How to use this manual

- Please read these operating instructions before commissioning the remote control.
- Keep the operating instructions so that you can refer to them at any time.
- Enclose the operating instructions if the remote control is passed on to third parties.
- We reserve the right to alter the design or any data given in this manual.
- The illustrations are not binding.

## 1.2 Warning and danger symbols

## DANGER

Specifications for the prevention of bodily injuries of all kinds.

## MARNING

Specifications for the prevention of severe material and environmental damage.

## 

Specifications for handling or use. Failure to observe these can lead to faults or minor material damage.

## 2 Important safety instructions

*Notice:* Before installing the RC 500/RC 500 WL and MiniTest remote control all safety instructions should be read carefully and should be understood properly.

#### 2.1 Intended use

The RC 500 / RC 500 WL remote control is intended for the operation of the leak detectors ASM  $3xx^{(*)}$ , HLT 5xx and MiniTest 300.

The RC 500 / RC 500 WL remote control must only be used for the purpose and within the context outlined in these operating instructions.

Only Pfeiffer Vacuum original accessories are to be used.

(\*) only RC 500 WL, PT 445 432-T

## 2.2 User requirements

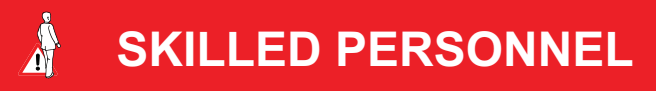

The RC 500 / RC 500 WL remote control may only be connected and operated by properly trained staff.

- The user must be familiar with the function of the device; he or she may only connect and operate the device after having read and understood the operating instructions.
- The user should consult local, state, and national agencies regarding specific requirements and regulations for devices with wireless transmission capability.
- In case of more questions regarding safety, operation and/or maintenance, the user should contact our nearest representative.

## 2.3 Restrictions of use

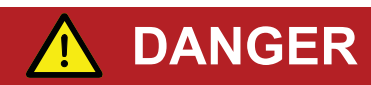

Danger in explosive environments.

The RC500/RC500WL remote control may only be used away from explosive environments.

## 2.4 Hazards in the event of intended use

# 

Possible interference with pacemakers.

The performance of pacemakers may be affected by the magnets on the back of the RC 500 / RC 500 WL remote control. Observe the distances indicated by the pacemaker manufacturer.

When handling the remote control:

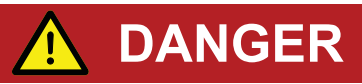

Possible liquid crystal hazard!

If the display has broken, prevent liquid crystals from entering people's mouths or eyes. Use soap and water to wash hands, feet or clothes that have come into contact with liquid crystals.

## 

Possible radiation hazard!

When the device is operated, a minimum distance of 7 cm between the remote control and people must be observed, with the exception of hands and wrists. Operation at a shorter distance than indicated above is not allowed. The RC 500 / RC 500 WL remote control complies with part 15 of the FCC regulations<sup>(1)</sup>.

<sup>(1)</sup> FCC: Federal Communications Commission, approval authority for communication devices (USA)

When handling the rechargeable battery and charger, main adapter:

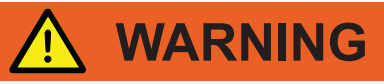

Possible short circuit hazard!

In case fo a short-circuit the battery might ignite, explode, leak battery fluid, or become overheated and cause burns.

Do not short-circuit the battery of the RC 500 WL remote control.

# <u> WARNING</u>

Possible explosion hazard!

The battery of the RC 500 WL remote control can explode if it is extreme overheated.

Do not set fire to the battery as it might explode.

*Notice:* Charging the battery at higher temperatures (> 40° C) decreases its service life.

## 

Possible risk of damage! The electronics of the RC 500/RC 500 WL remote control may be damaged by an incorrect supply voltage. Only use the accompanying charger, main adapter.

Environmental conditions of the remote control (see Refer to chapter 8):

# 

Possible risk of damage!

The RC 500 / RC 500 WL remote control may be damaged in the open through moisture, strong insolation, or intense dust. Only use the device inside buildings.

# 

Possible risk of destruction!

Aggressive substances may damage the RC 500 / RC 500 WL remote control beyond repair.

Avoid contact between the RC 500 / RC 500 WL and bases, acids, and solvents, and do not expose it to extreme climatic conditions.

# 

Possible risk of destruction!

The RC 500 / RC 500 WL remote control may be damaged beyond repair by penetrating liquid.

Do not switch on the RC 500 / RC 500 WL remote control if liquid has penetrated the unit. Contact the Pfeiffer Vacuum Service Department.

Storage and transportation of the remote control:

# 

Possible risk of damage!

The RC 500 / RC 500 WL remote control may be damaged by being stored in unfavourable conditions (too damp, too hot, too cold, too high above sea level) for months or years (see Technical specifications chapter 8). If the RC 500 / RC 500 WL remote control has been stored under such conditions, leave it switched off and contact the Pfeiffer Vacuum Service Department.

# 

Possible risk of damage!

The RC 500 / RC 500 WL remote control may be damaged by improper transport.

Always transport the RC 500 / RC 500 WL remote control in its original packaging.

### Cleaning the remote control:

*Notice:* Clean the plastic housing of the RC 500 / RC 500 WL remote control, the front foil and the display using a soft cloth, moistened with some water or soap suds. Do not use any solvents!

Operating the remote control:

Notice: The performance and reliability of the RC 500 / RC 500 WL remote control can only be guaranteed if it is operated under the specified conditions of use. (See Technical specifications chapter 8.)

*Notice:* Any changes made to the RC 500 / RC 500 WL remote control by the user may result in a violation of statutory provisions or may affect the EMC properties and safety of the product. Pfeiffer Vacuum does not accept any liability for the consequences of such changes.

### 3 Description RC 500 / RC 500 WL

#### 3.1 Use

The RC 500 / RC 500 WL remote control operates the leak detectors ASM  $3xx^{(*)}$ , HLT 5xx and MiniTest 300.

*Notice:* Data and settings that affect the MiniTest 300 are listed in the appropriate instructions.

The RC 500 / RC 500 WL remote control is accommodated in a robust housing the shape of which enables ergonomic working. Magnets on the underside of the unit enable it to be attached to horizontal or vertical metal surfaces. The wireless version RC 500 WL enables remote operation up to a distance of over 100 m, depending on the reception conditions. The integrated rechargeable battery enables over 8 hours of operation, depending on the battery level. The RC 500 version enables remote operation of the leak detector in question up to a distance of 34 metres using a connection cable.

The leak rates can be displayed in digits or in a curve on the colour display.

Measured values of up to several hours of recording can be stored in an internal memory. The data storage interval is adjustable. The data can easily be downloaded to a USB stick via the integrated USB interface to save it.

An internal trigger can be set to provide a warning if the limit leak rates are exceeded. An optical warning is shown on the display and an acoustic warning signal with variable pitch proportionally to the leak rate is sounded on the integrated loudspeaker or the connected headphones.

(\*) only RC 500 WL, PT 445 432-T

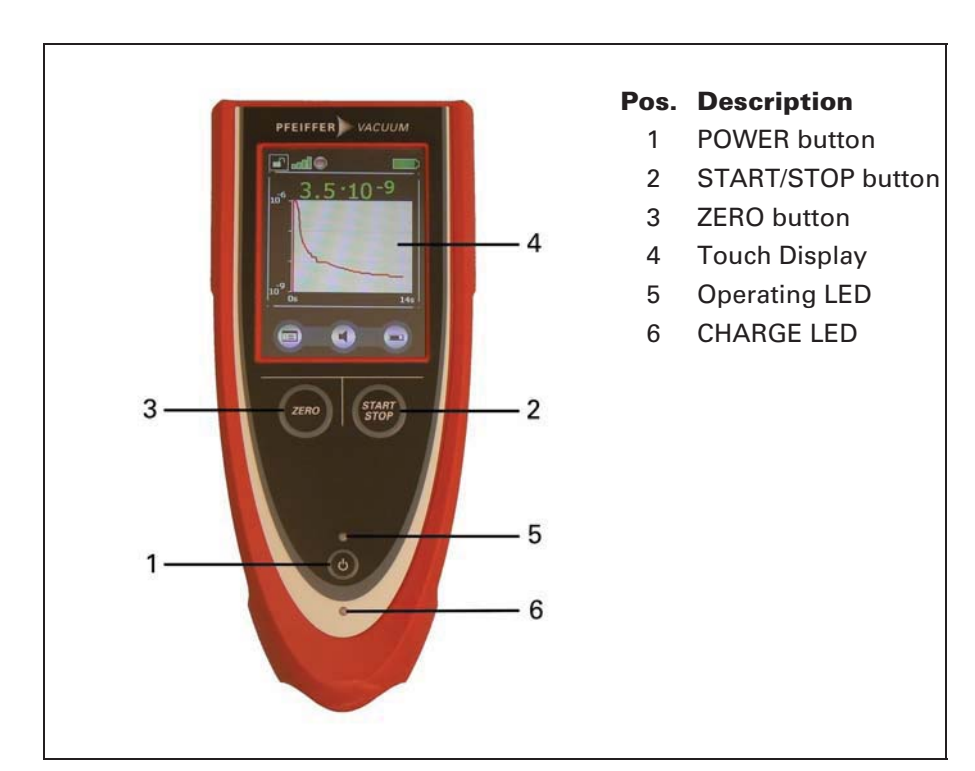

### 3.2 Operating Elements

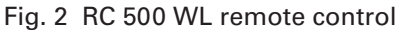

POWER button (1)

RC 500 WL: Power switch. After pressing and briefly holding the switch, the operating LED lights up as confirmation and flashes when the remote control is ready for use. Switch off by pressing and holding the button for more than 2 seconds.

RC 500: The remote control turns on when the cable is plugged in.

Pressing the Power button turns the display of the remote control on and off.

START/STOP button (2)

Starts the leak test of the SmartTest leak detector (see technical manual of the leak detector, and observe the menu option "Control location"). Pressing the button again stops the leak test.

ZERO button (3)

Activates the ZERO function.

Touch display (4)

Shows measurements displayed numerically or as a curve, indicates statuses and offers operating interfaces.

Operating LED (5)

Flashes during normal operation.

Charging LED (RC 500 WL) (6)

Lights up while the battery is being charged.

### 3.3 Back of the RC 500/RC 500 WL

There are two M3 threaded bushes on the back of the housing for securing the RC 500 / RC 500 WL remote control.

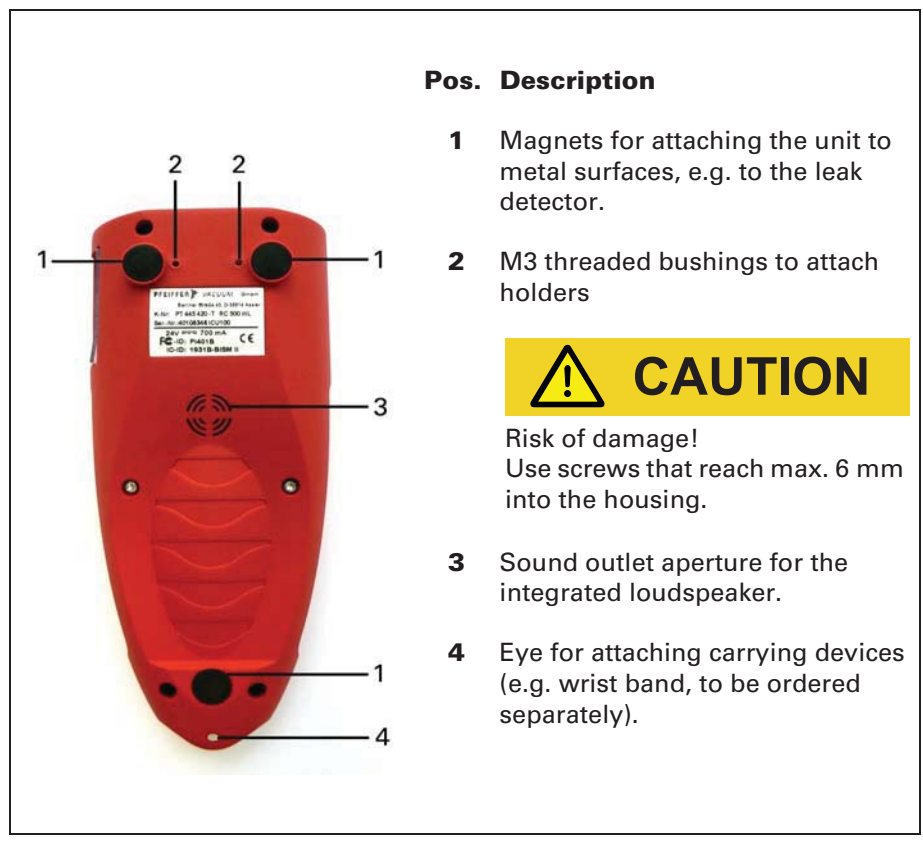

Fig. 3 Back of the RC 500 / RC 500 WL remote control

## 3.4 Supplied equipment

| Article number<br>PT 445 420 AT | RC 500 WL remote control, wireless             |  |  |
|---------------------------------|------------------------------------------------|--|--|
| Supplied<br>equipment           | RC 500 WL remote control                       |  |  |
|                                 | Connection cable, 4 m                          |  |  |
|                                 | Charger, main adapter (for integrated battery) |  |  |
|                                 | Radio transmitter                              |  |  |
|                                 | Connection cable for radio transmitter         |  |  |
|                                 | Operating instructions                         |  |  |

| Article number<br>PT 445 432-T | RC 500 WL remote control, wireless             |  |  |
|--------------------------------|------------------------------------------------|--|--|
| Supplied<br>equipment          | Connection cable ASM 3xx/RC 500 WL             |  |  |
|                                | Charger, main adapter (for integrated battery) |  |  |
|                                | Radio transmitter                              |  |  |
|                                | Connection cable for ASM 3xx/radio transmitter |  |  |
|                                | Operating instructions                         |  |  |

| Article number<br>PT 445 421 AT | RC 500 remote control, non-wireless |  |  |
|---------------------------------|-------------------------------------|--|--|
| Supplied                        | RC 500 remote control               |  |  |
| equipment                       | Connection cable, 4 m               |  |  |
|                                 | Operating instructions              |  |  |

| Article number<br>PT 445 422 | Radio transmitter<br>(for operating a second leak detector) |  |  |
|------------------------------|-------------------------------------------------------------|--|--|
| Supplied                     | Radio transmitter                                           |  |  |
| equipment                    | Connection cable                                            |  |  |
|                              | Installation instructions                                   |  |  |

| Article number<br>PT 445 424 | Battery                                       |  |
|------------------------------|-----------------------------------------------|--|
| Supplied                     | Installation Instruction                      |  |
| equipment                    | Rechargeable battery 3.7 V/ 5.8 Ah            |  |
|                              | Cell rubber pad                               |  |
|                              | Cable tie                                     |  |
|                              | Screws Delta PT Torx <sup>®</sup> Plus B30x12 |  |
|                              | Screws Delta PT Torx <sup>®</sup> Plus B30x8  |  |

## 4 Installation

#### 4.1 Connection to the leak detector

RC 500 WL (wireless)

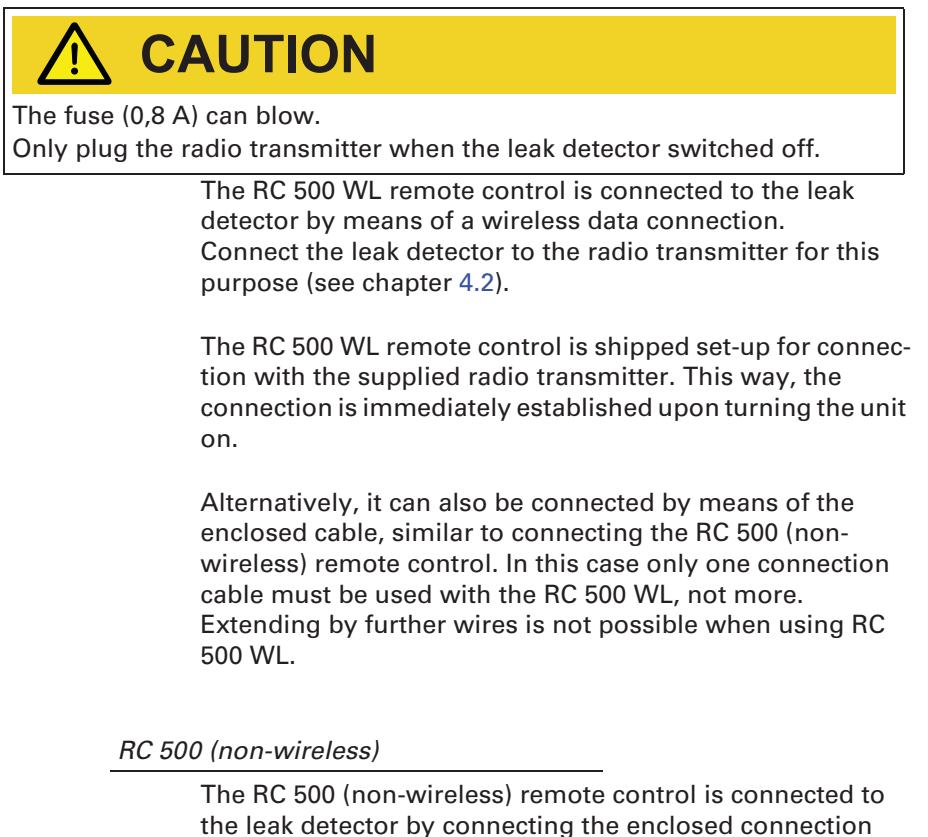

the leak detector by connecting the enclosed connection cable to the RJ 25 socket (see chapter 4.2). The connection cable can be extended up to 34 m by using one or more extension cables.

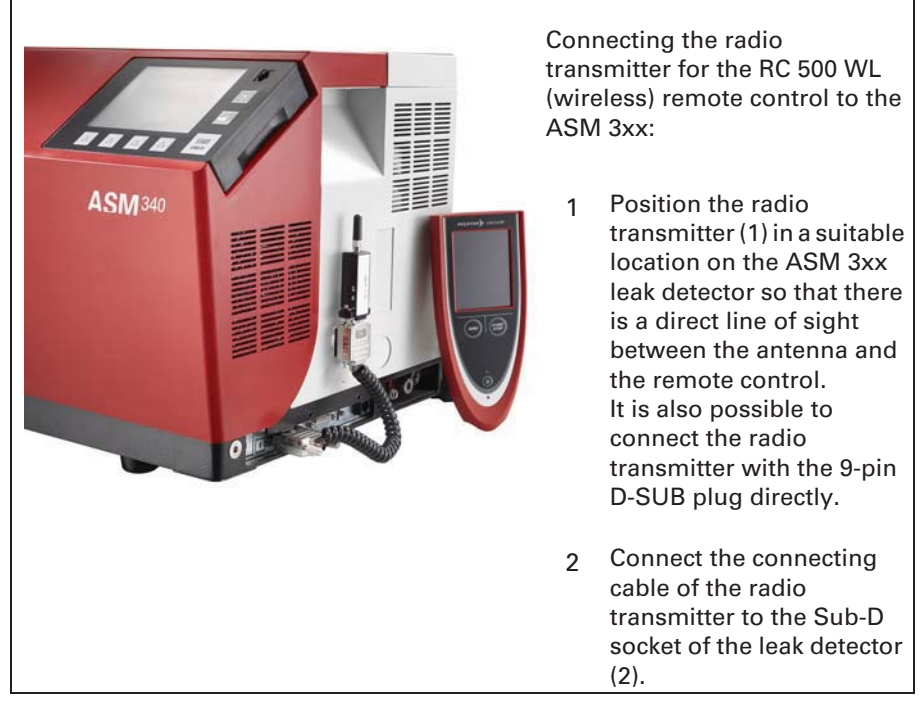

## 4.2 Connecting radio transmitter and leak detector

Fig. 4 Connection of the radio transmitter to the ASM 3xx (i.e. ASM340)

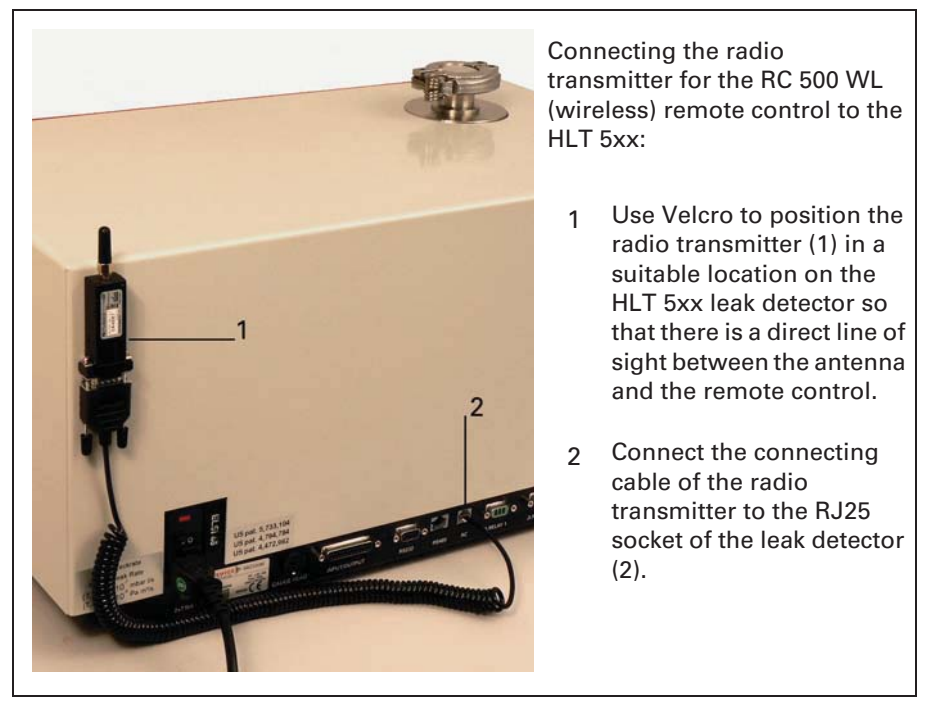

Fig. 5 Connecting the radio transmitter to the leak detector (i.e. SmartTest)

- *Notice:* To extend the wireless operating range an extension cable also can be used to position the radio transmitter away from the leak detector, if reception is poor (e.g. at the ceiling of the room).
- *Notice:* The operating range of the radio transmitter will be affected by metal objects in its near, avoid installing the antenna near such objects.

#### 4.3 Inputs and outputs

The inputs and outputs of the RC 500 / RC 500 WL remote control have covers to prevent large dirt particles and moisture from penetrating.

*Notice:* The IP42 safety class can only be guaranteed if the covers are closed.

#### RJ25 socket

The RJ25 socket is located at the underside of the RC 500 / RC 500 WL remote control and closed with a protective plug when delivered.

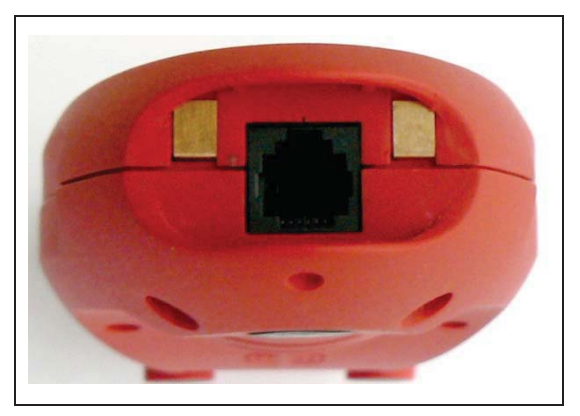

Fig. 6 RJ25 socket on the bottom of the remote control

- *Notice:* Leave the protective plug in the socket when the cable is not connected.
- *Notice:* We recommend only inserting and removing the RJ25 plug as often as is necessary for operation.

Connections on the side

*Notice:* Fold the protective strip upwards before connecting a plug.

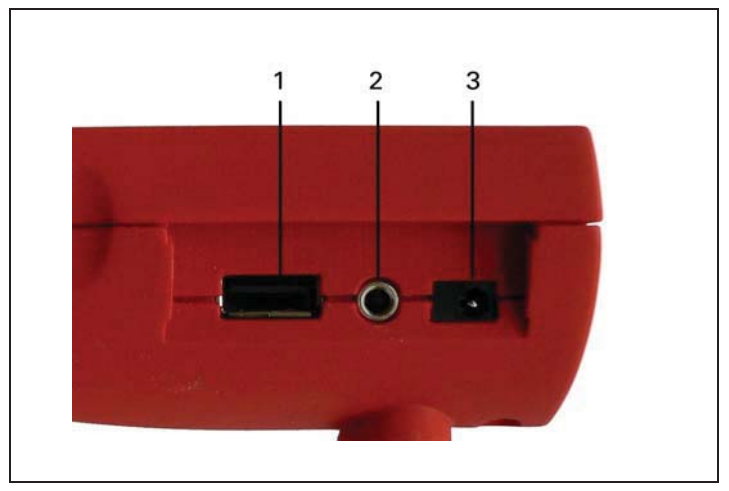

Fig. 7 Connections on the side (without cover)

- 1 USB connection Insert the USB stick (FAT formatted) to record data.
- 3.5 mm jack for stereo headphones
   Standard stereo headphones with a 3.5 mm jack plug and
   >2x32 Ohm impedance can be connected to the jack.
   If the headphones are inserted, the volume of the integrated loudspeaker is automatically lowered.
- 3 Charging socket for the enclosed charger, main adapter

## 4.4 Charger, Main Adapter

## 🚹 DANGER

#### Possible risk of voltage hazard!

Do not open the external charger, main adapter of the RC 500 WL remote control. This might result in electric shock and/or injuries.

## 🚹 DANGER

Risk due to incorrect power supply unit!

Using an external charger, main adapter which has not been approved by the manufacturer of the remote control may result in electric shock, damage and/or injuries.

Only use the charger, main adapter which was enclosed with the RC 500 WL remote control.

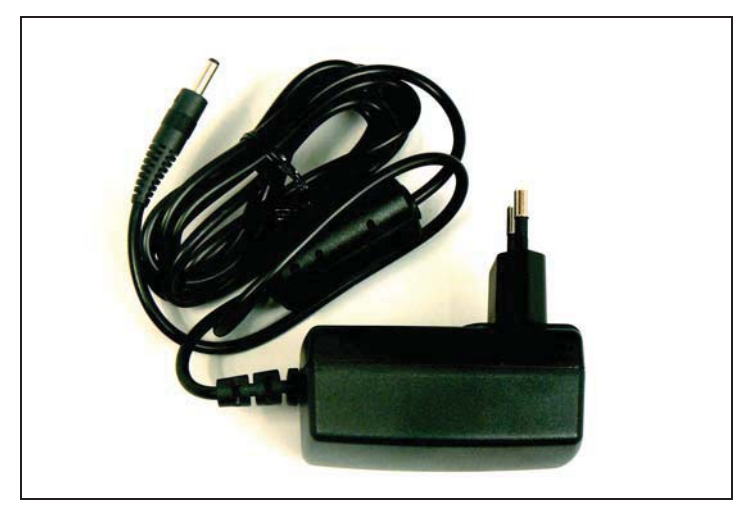

Fig. 8 Charger, main adapter of the RC 500 WL

Connect the plug of the power supply with the socket of the RC 500 WL (see Fig. 7, Pos. 3), to charge the integrated battery.

The RC 500 WL is always switched on while the power supply cable is connected and the battery is being charged, the Charging LED is lit.

Short pressing of the "POWER" button reduces the backlight intensity, pressing it for a time longer than about 10 s performs a reset of the remote control.

The LED switches off as soon as the battery has fully charged.

The battery can be charged during operation.

You can use the enclosed power supply all over the world; adapt it with the interchangeable blades to the national design (Europe, North America, Japan, UK, China, Australia, see also chapter 8.4).

## 5 Operating the remote control

## 5.1 Starting up the RC 500/RC 500 WL

After starting up, a start screen with a "Welcome" message is shown on the touch display.

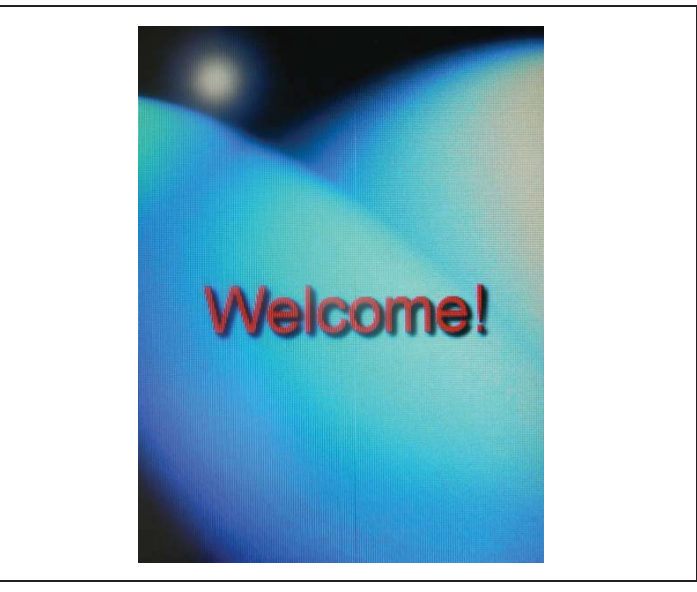

Fig. 9 Touch-Display of the RC 500 / RC 500 WL

#### 5.1.1 Initial start-up: RC 500 or RC 500 WL

The first time the RC 500 or RC 500 WL is switched on, you must specify whether it will be used in combination with a ASM 3xx/HLT 5xx or a MiniTest. To make this selection and save the setting permanently, press the ASM 3xx/HLT 5xx or MiniTest button once. (To change this setting at a later time, press and hold the "Start/Stop" and "Zero" buttons while the unit is starting up)

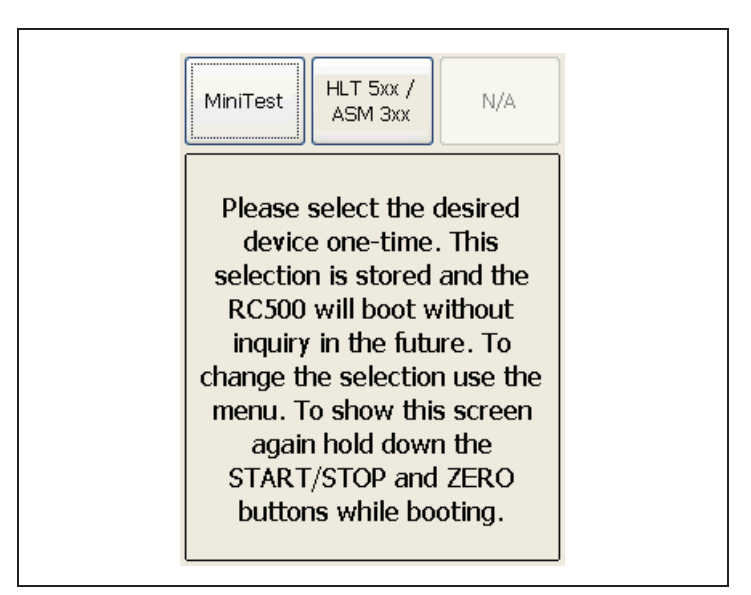

Fig. 10 Prompt after switching on the unit

### 5.1.2 Connect with ASM 3xx/HLT 5xx

After each time it is switched on the remote control RC 500 WL (wireless) searches for nearby leak detectors with which it is possible to establish a connection.

If no devices are found with which a connection is possible, the message "No data connection" will be displayed. How to establish a connection is described in section 5.3.2. If there is a connection to a leak test device, the RC 500/RC 500 WL remote control will display the current measured value (See Fig. 16).

*Notice:* The first time the unit is switched on, the menu language is English. Therefore, to select between wired and wireless remote control, both the English texts on the display and the text in the national language are shown.

#### 5.1.3 Connect with MiniTest

The RC 500 WL features the option of wired or wireless operation; this can be selected in the menu under Settings / Wireless. The type of use and the connection status are displayed in the top left corner of the touch display.

#### Cable connected

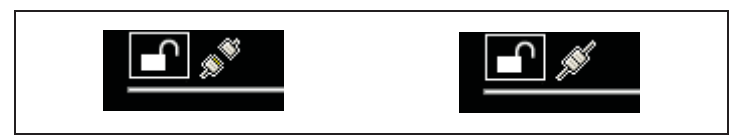

Fig. 11 Communication (left) interrupted / (right) OK

If communication is interrupted, check whether:

- the cable is connected
- the MiniTest is switched on

#### Wireless

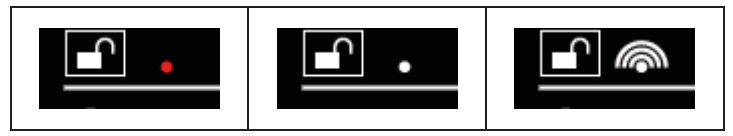

Fig. 12 (left, middle) No com. (right) Com. OK

If the remote control does not communicate with the MiniTest, check whether:

- the sliding switch on the wireless transmitter is set to "ON"
- the MiniTest is switched on

These settings can be found in the remote control menu under "Settings / Wireless / Connect other devices".

Wired / wireless

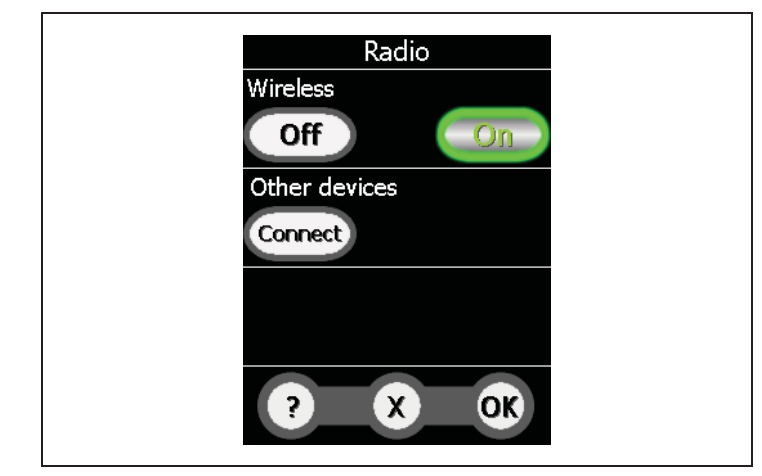

Fig. 13

- Select On or Off
- Press OK

#### Connect

The search for other devices is necessary for connection to a different transmitter than the one included. The ID of the included transmitter is saved in the RC 500. Communication is established with this transmitter in the state "Wireless connection On". The possible connection parameters are listed in the top window, where you can select a transmitter. (The identifier of the transmitter (PV\_....) is shown on the rating plate.)

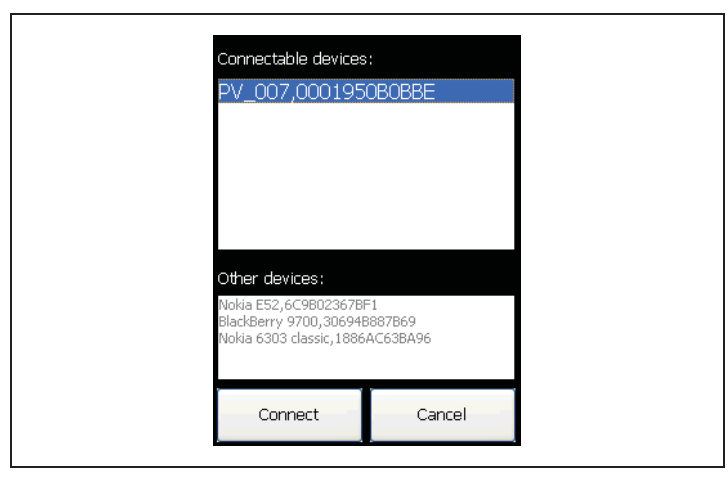

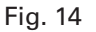

Once the data connection is established the MiniTest parameters and data are read in and the state is displayed.

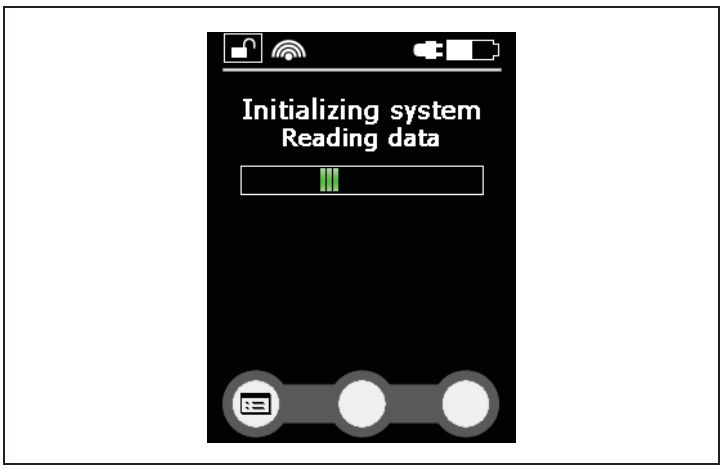

Fig. 15

## 5.2 Touch display operation

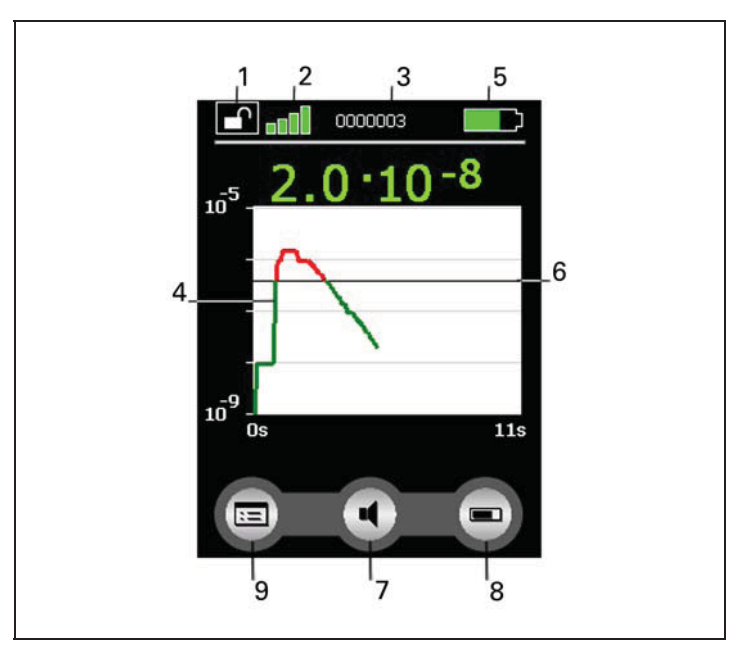

Fig. 16 Symbols and information on the display

#### Pos. Description

- 1 Lock/unlock buttons
- 2 Status of the wireless connection
- 3 Data set of the entry
- 4 Display of measured values
- 5 Charging status display
- 6 Trigger level
- 7 Sound volume
- 8 Toggle display of measured values
- 9 Menu (access to the main menu)

#### Display functions

The touch display functions can be used by lightly touching the relevant symbol on the display with a finger or a blunt pen.

- "Lock buttons": Touch and hold the symbol for more than 2 seconds to lock out touch display operation. The buttons then become dark. Unlock: touch and hold the symbol for more than 2 seconds.
- "Connection": Shows whether the RC 500 WL is connected to the leak test device by a wireless link.
- "Data recording": The number of the active data record is displayed.
- "Menu":

To access the main menu.

- "Sound volume": Enables you to adjust the volume of the loudspeaker in the leak detector or in the remote control.
- "Toggle display of measured values": Enables you to toggle between a large digital display of the values or a display of the progress over time (diagram).

## 5.3 Main menu for the configuration

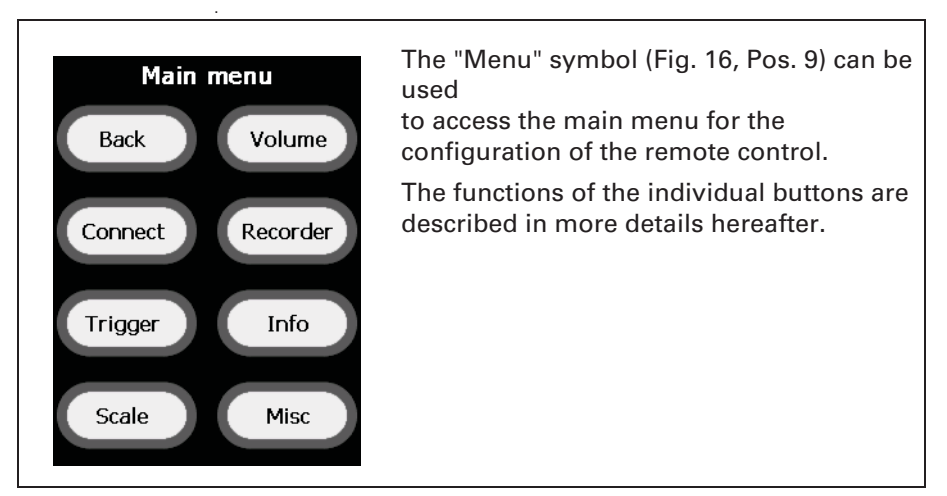

Fig. 17 Main menu on the touch display

## 5.3.1 Buttons with basic functions

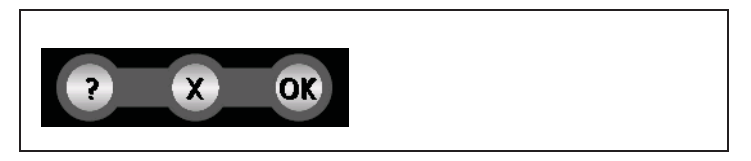

Fig. 18 Buttons with basic functions

If displayed, these buttons have the following functions:

### "?"

Opens a help window for the current display.

- Click on "?".
- Use the arrow keys to scroll through longer texts.
- Close the window with "OK".

**"X"** Closes the current page. No changes made will be saved!

#### "OK"

Closes the current page and saves the changed settings. The remote control will now work with these settings.

#### 5.3.2 Connecting / disconnecting (RC 500 WL)

The RC 500 WL remote control searches for a receiver (radio transmitter) of a leak detector after turning on or after pressing the "Connect" button.

If no connection is found in the area within 20 seconds, the search is aborted.

The button "Connect" is displayed in the main menu when there is no connection to a leak detector yet.

After establishing the connection, the function of the button changes to "Disconnect".

Close an existing connection with "Disconnect"; the main menu is displayed.

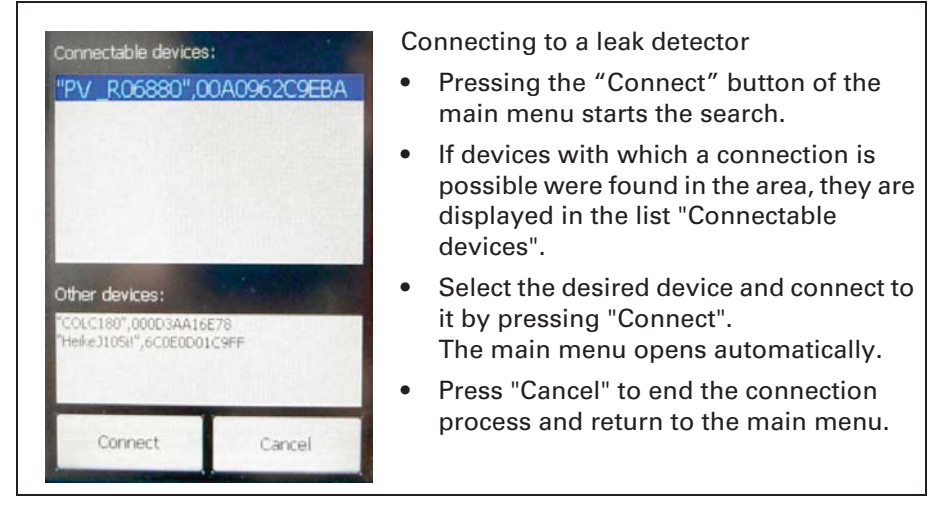

Fig. 19 Display of connectable devices for the connection

### 5.3.3 Setting the trigger level

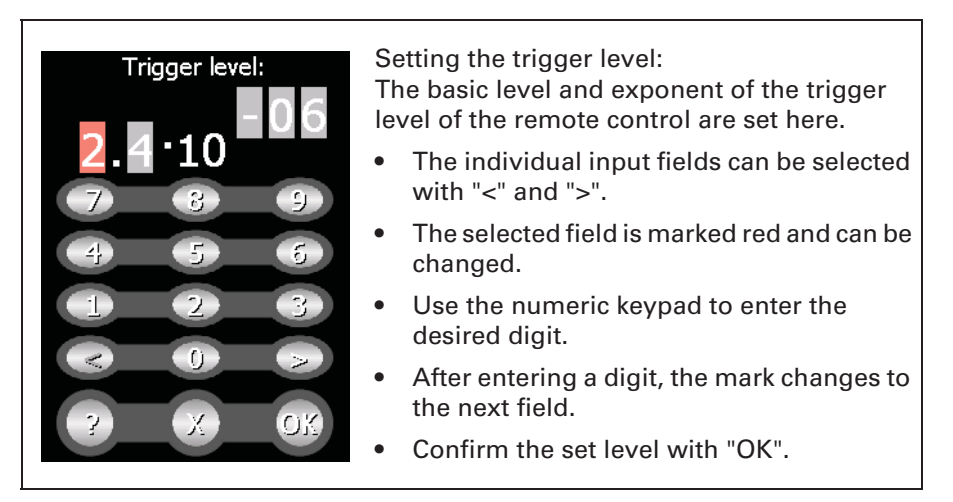

Fig. 20 Trigger level menu

*Notice:* The trigger level set here does NOT correspond to the trigger lever set on the leak detector but only applies to the acoustic alarm signal of the RC 500 / RC 500 WL remote control.

#### 5.3.4 Scaling of the leak-rate curve

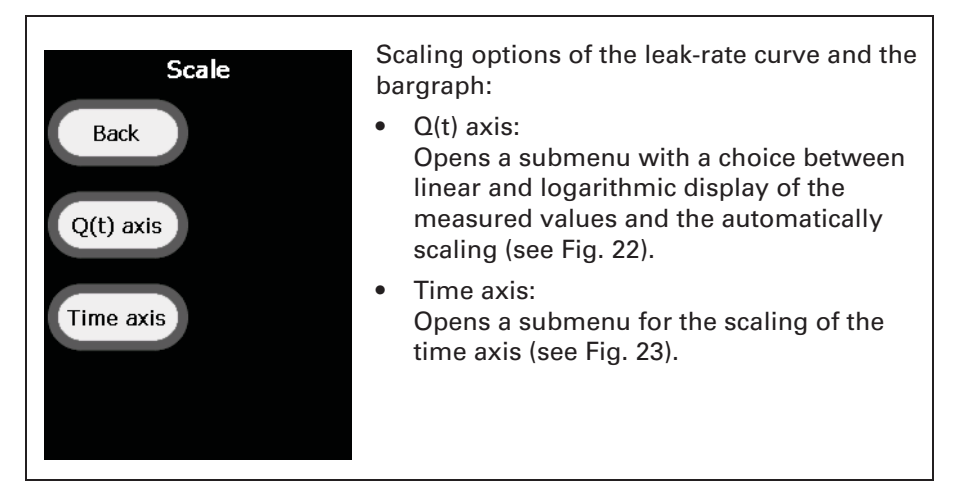

## Fig. 21 Scale menu

| Scale<br>Linear or logarithmic:             | Scaling options of the leak-rate curve and the<br>bargraph:<br>The selected values are displayed in the<br>centre.                                                                                                    |
|---------------------------------------------|----------------------------------------------------------------------------------------------------|
| Decades<br>5<br>Auto scale:<br>?<br>X<br>OK | <ul> <li>Lin / Log:<br/>Toggle between linear and logarithmic.</li> <li>For logarithmic scaling:<br/>Select number of decades between<br/>1 and 15 (with the arrow keys).</li> <li>Automatic scaling:<br/>Can be turned on or off.</li> <li>Confirm the set level with "OK".</li> </ul> |

Fig. 22 Scale submenu

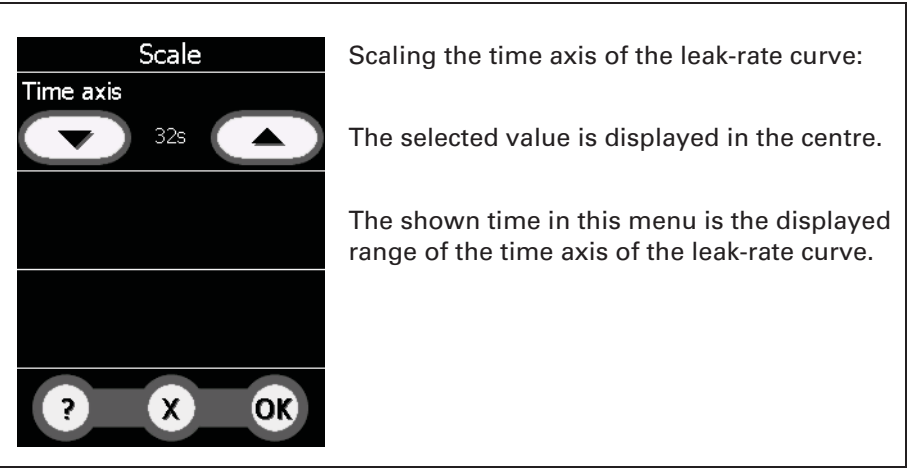

Fig. 23 Menu scaling of the time axis

## 5.3.5 Sound volume

In this menu you can set the volume of the acoustic signals at the leak detector and at the remote control using the "Arrow up" and "Arrow down" buttons.

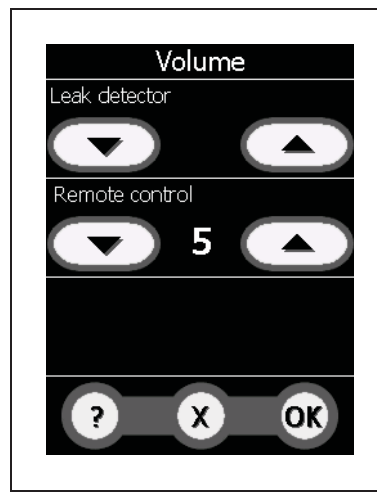

Setting the volume:

The volume of the loudspeaker of the remote control and the connected leak detector can be adjusted within 15 volume levels.

Both devices play an example tone at the volume corresponding to the set levels.

- Set the volume of the leak detector and/ or the remote control with the arrow keys.
- Level 0: the volume is turned off

The volume of the leak detector is overwritten by the remote control.

Fig. 24 Volume menu

## 

Possible risk of hearing damage!

The hearing may be damaged by the alarm signal.

If a high volume is set, only briefly expose the hearing to the alarm signal or use ear protection.

### 5.3.6 Recorder

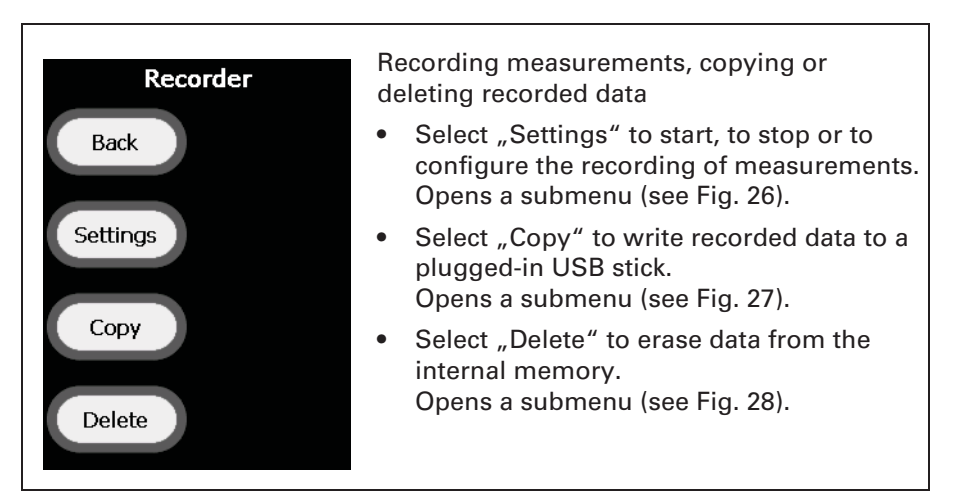

#### Fig. 25 Recorder menu

| Recorder<br>Auto record<br>Off On<br>Interval | <ul> <li>Preparing and configuring of recording</li> <li>Select "Auto record On" to prepare the recording.<br/>The recording to a new data file will start i the measurement mode will be activated.<br/>If the measurement mode is stopped again the recording quits and the data file is closed.</li> </ul> |
|-----------------------------------------------|----------------------------------------------------------------------------------------------------|
|                                               | • Select "Auto record Off" if no recording should be done.                                                                                                    |
| ? X OK                                        | <ul> <li>"Interval" is the duration between the<br/>storage of two measured values to the data<br/>file.</li> </ul>                                                                                                    |
|                                               | • Confirm the settings with "OK".                                                                                                    |

#### Fig. 26 Recorder submenu settings

*Notice:* Set correct values of date and time (see 5.3.8.2) to identify the appropriate data files after recording.

| Cop)<br>Internal memory:                                               | / files                        | R<br>p   | ecorded data files can be copied to a<br>lugged-in USB stick          |
|------------------------------------------------------------------------|--------------------------------|----------|-----------------------------------------------------------------------|
| Name                                                                   | Size<br>9.2 KB                 | <u>•</u> | Plug-in the USB stick to the RC 500 / RC 500 WL.                      |
| <ul> <li>✓ L0000002</li> <li>□ L0000003</li> <li>□ L0000004</li> </ul> | 4.5 KB<br>736 Bytes<br>19.5 KB | •        | Select the files by clicking on it or use the<br>"Select all" button. |
| L0000005                                                               | 51.2 KB<br>8.7 KB<br>115 7 KB  | •        | Press "OK" to copy the selected files to the USB stick.               |
| Select all                                                             | Unselect a                     | all •    | Apply the shown message with "OK".                                    |
| ?                                                                      | x or                           |          | The USB stick can be unplugged.                                       |

Fig. 27 Recorder submenu Copy files

| Deleta<br>Internal memory:                                                                                                    | e files                                                                                  | Re<br>int | ecorded data files can be deleted from the ternal memory.                                                                                                    |
|----------------------------------------------------------------------------------------------------|------------------------------------------------------------------------------------------|-----------|----------------------------------------------------------------------------------------------------|
| Name         L0000001         L0000002         L0000003         L0000004         L0000005         L0000005         Select all | 9.2 KB<br>4.5 KB<br>736 Bytes<br>19.5 KB<br>51.2 KB<br>8.7 KB<br>115 7 KB<br>Unselect al | •         | Select the files by clicking on it or use the<br>"Select all" button.<br>Press "OK" to delete the selected files<br>Apply the shown message with "OK" if the<br>selected files should be deleted.<br>A message confirms that the files are<br>deleted, apply with "OK". |

Fig. 28 Recorder submenu Delete files

#### 5.3.7 Info: device information

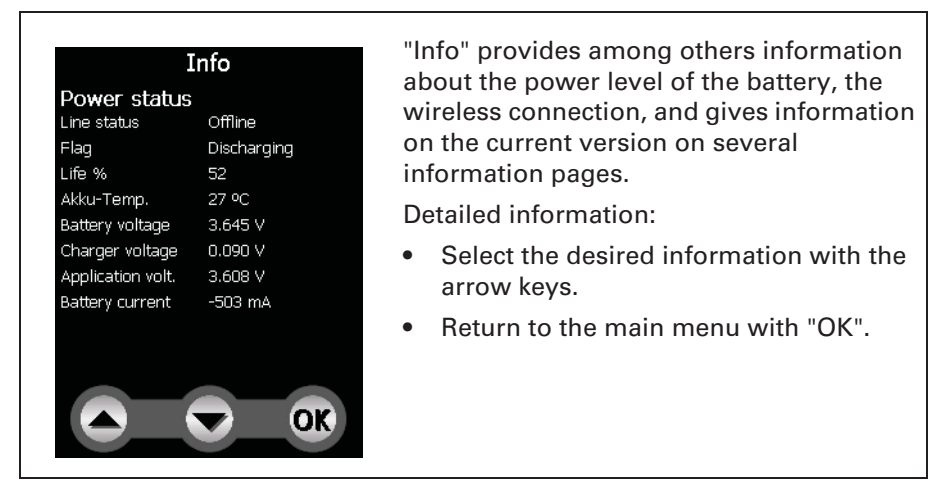

Fig. 29 Info menu

#### 5.3.8 Miscellaneous

In the "Miscellaneous" menu, you can set the language, make software updates, set the time and the date, and select energy-saving options.

The menu point Service offers expanded functions and test options via an access PIN.

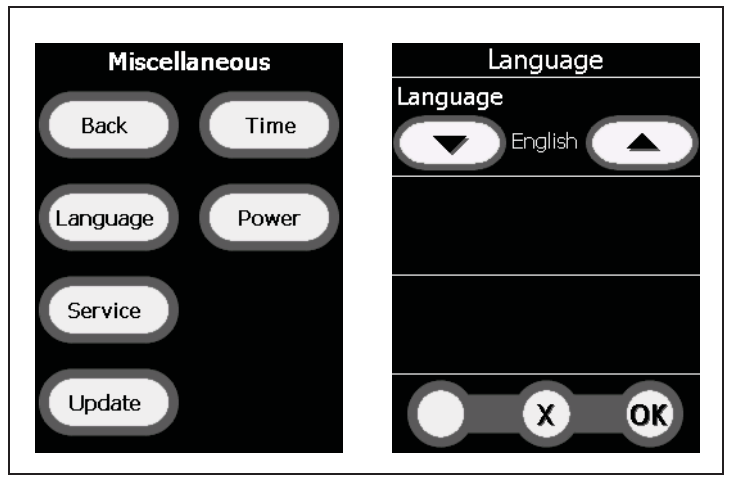

Fig. 30 Miscellaneous menu

#### Language selection

- By clicking on "Language", the sub-menu is opened for selecting the language.
- The current language is displayed in the centre. Available are: German, English, French, Spanish, Russian and Chinese.
- Select the desired language and confirm with "OK".

### Energy-saving options, time and date:

See the following chapters.

### Service:

The service menu is accessible via a PIN.

#### 5.3.8.1 Energy-saving options (RC 500 WL)

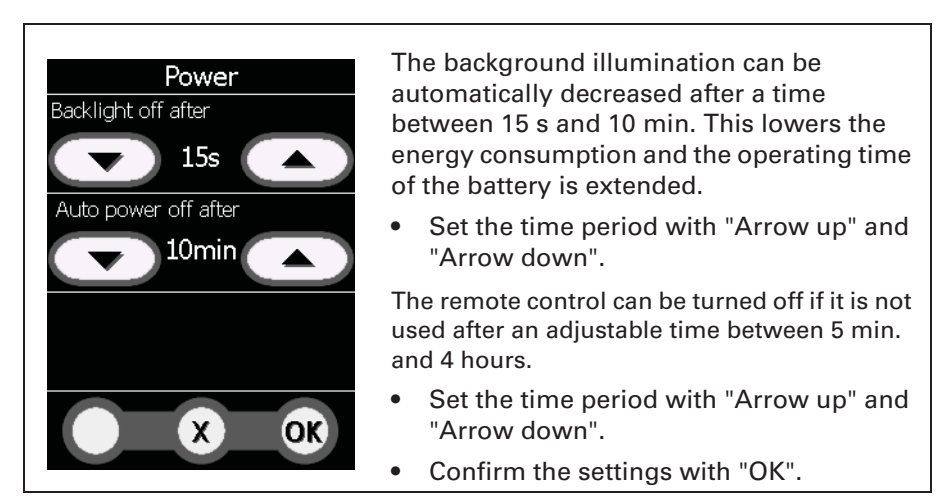

Fig. 31 Energy menu

**Resetting** the decreased background illumination when operating the remote control:

By tapping on the touch display, the regular background illumination is turned on again.

5.3.8.2 Set Time and Date

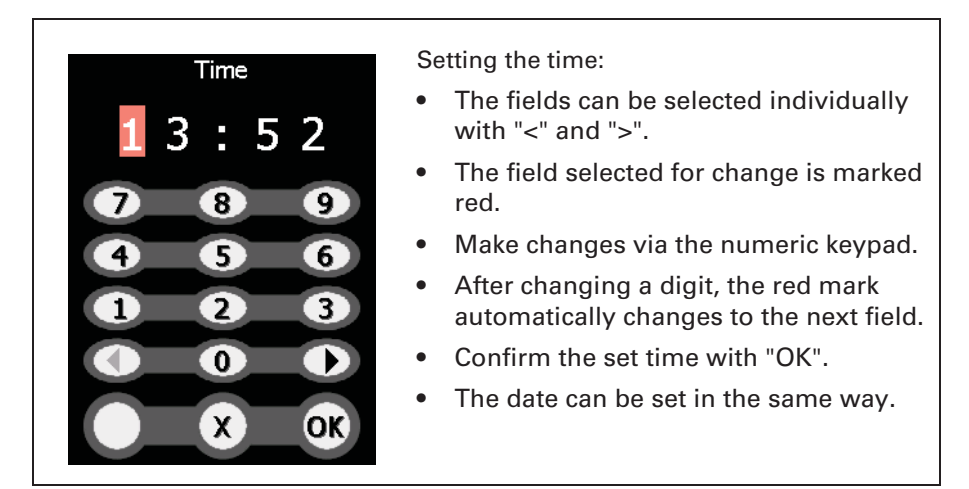

Fig. 32 Time menu

*Notice:* The wired remote control RC 500 can not store date and time if the connecting cable is removed or the leak detector is turned off.

#### 5.4 Operating the leak detector ASM 3xx/HLT 5xx

The "START/STOP" and "ZERO" buttons on the remote control can be used to operate the leak detector in the same manner as on the actual leak detector.

*Notice:* You must observe the operating instructions of the leak detector in any case!

If the remote control displays a menu page of the configuration, you can change to the status display of the leak detector with "Back".

The leak detector can be in the modes "Running up" or "Ready to start":

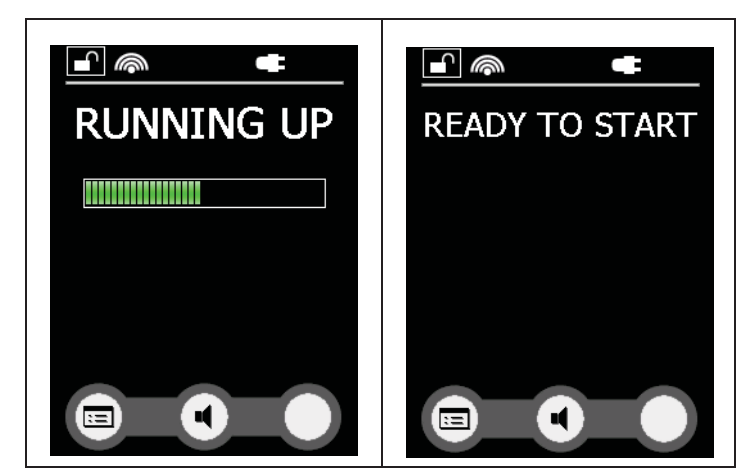

Fig. 33 "Running up" and "Ready to start" status displays

### START/STOP button

Pressing the START/STOP button for the first time activates the leak detector so that it starts measuring.

Pressing the START/STOP button again while measuring interrupts the measurement.

After starting up, the leak test device can be in "Pumping down" or "Measure" mode:

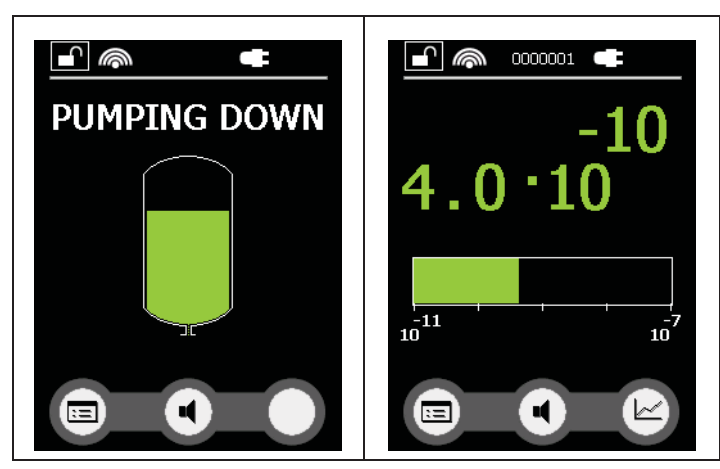

Fig. 34 "Pumping down" and "Measure" status displays (numerical and bar graph)

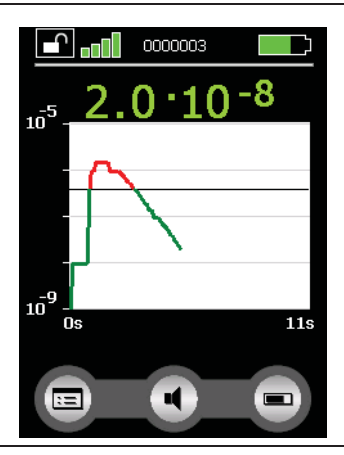

Fig. 35 "Measure" status display (curve)

ZERO button

Pressing the ZERO button activates the background suppression in the leak detector. (See the operating instructions of the leak detector.) Notice: The "calibration" function can only be activated on the leak detector, not with the remote control.

#### 5.5 Paging function for HLT 5xx

With the paging function the remote control RC 500 WL can easily be located, if it is searched sometimes. Open the following menu at the leak detector:

Setup - Info - Paging function

Pressing the button "On" lets an acoustic signal sound at the remote control, the button "Off" quits this signal. (Available with leak detector software version V 2.3)

#### 5.6 Paging function for ASM 3xx

With the paging function the remote control RC 500 WL can easily be located, if it is searched sometimes. Open the following menu at the leak detector:

Settings  $\rightarrow$  Advanced  $\rightarrow$  Input/Output  $\rightarrow$  Serial Link #1(Serial)  $\rightarrow$  Parameter  $\rightarrow$  RC 500 WL  $\rightarrow$  Paging Func.

When the paging function is activated, the remote control emits "beep". "Beep" emission stops as soon as the function is deactivated. (This function is available as of the supervisor firmware version V3200.)

## 6 Maintenance tasks

## 6.1 Spare parts

| Description                                                            | SP No.     |
|------------------------------------------------------------------------|------------|
| Replacement battery RC 500 WL, 3.7 V, 5800 mAh                         | PT 445 424 |
| Housing shell set RC 500 / RC 500 WL including keypad foil and fixture | PT 445 423 |
| Charger, main adapter RC 500 WL                                        | PT 445 430 |

## 6.2 Maintenance

The RC 500 / RC 500 WL remote control requires hardly any maintenance.

Only the battery of the RC 500 WL needs replacing if its storage capacity becomes less.

## <u> W</u>ARNING

Possible short circuit hazard!

The battery might ignite, explode, leak battery fluid, or become overheated and cause burns due to short circuit.

Do not short-circuit the battery of the RC 500 WL remote control.

## <u> W</u>ARNING

Possible explosion hazard!

Do not set fire to the battery of the RC 500 WL remote control.

- *Notice:* Only use batteries approved by Pfeiffer Vacuum. Do not use any damaged batteries.
- *Notice:* The battery is a wearing part and subject to the sixmonth warranty period.

### 6.3 Replacing the battery

**Required Tools** 

• Torx® screwdriver TX 10

### 6.3.1 Removing of the rechargeable battery

- To replace the faulty battery please proceed as follows:
- Remove the bottom cover first to expose the rechargeable battery. Unscrew the 6 fixing screws in the bottom cover and remove them. Then, lift up the bottom cover. (See Fig. 1.)

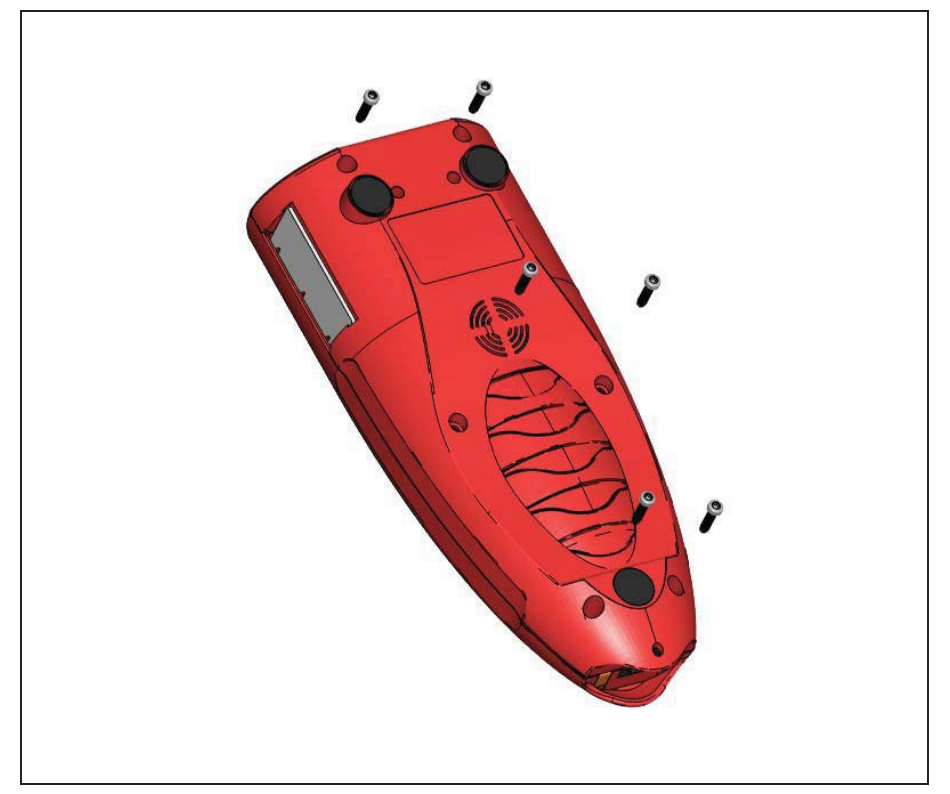

Fig. 36 Location of screws in the bottom cover

- Disconnect the battery connector from the printed circuit board. (See Fig. 37/1.)
- Remove the cable tie from the battery connecting cable. Pull the cable out of the cable guides on the printed circuit board and top cover. (See Fig. 37/2.)
- Unscrew the fixing screws of the mounting bracket that holds the rechargeable battery. Remove the mounting bracket and lift up the battery from the circuit board. (See Fig. 37/3.)

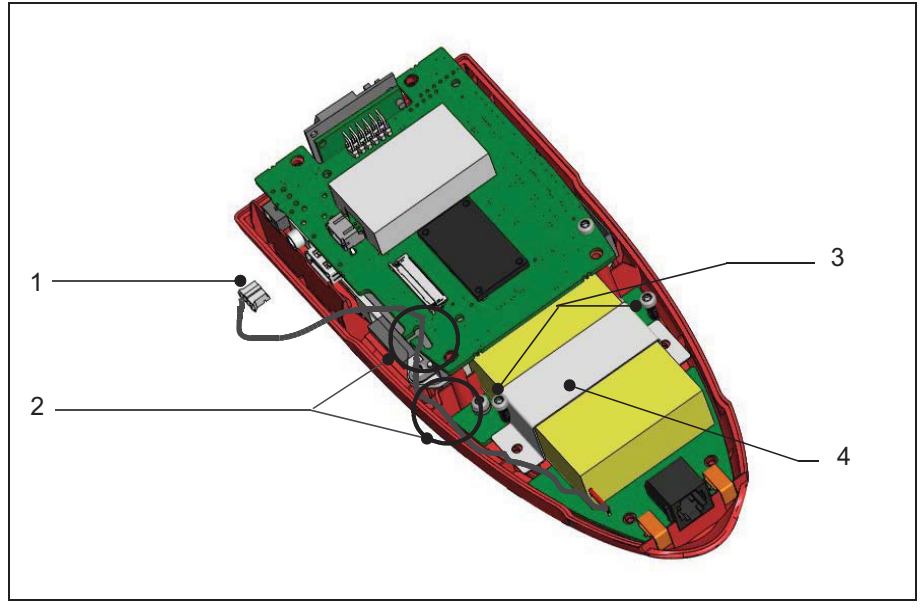

Fig. 37 Remote control RC 500 WL opened

| ltem | Description                       | Item | Description            |
|------|-----------------------------------|------|------------------------|
| 1    | Connector of rechargeable battery | 3    | 2 x Screws Torx® B30x8 |
| 2    | Cable guides                      | 4    | Mounting bracket       |

### 6.3.2 Assembly of the rechargeable battery

There are two possibilities to remount the rechargeable battery.

In older units, the battery is fixed using the cell rubber pads. In newer models, cell rubber strips are glued on the circuit board and the mounting bracket. Both procedures are described below:

Inserting the cell rubber strips

- Place the provided cell rubber strips on the marked surfaces on the circuit board. (See shaded areas in Fig. 38.)
- Position the rechargeable battery on the strips and wrap the ends around the battery.
- Hold the strips down and slip the mounting bracket over the rechargeable battery to hold it in place.
- Fasten the mounting bracket with two Torx® screws in the housing cover.

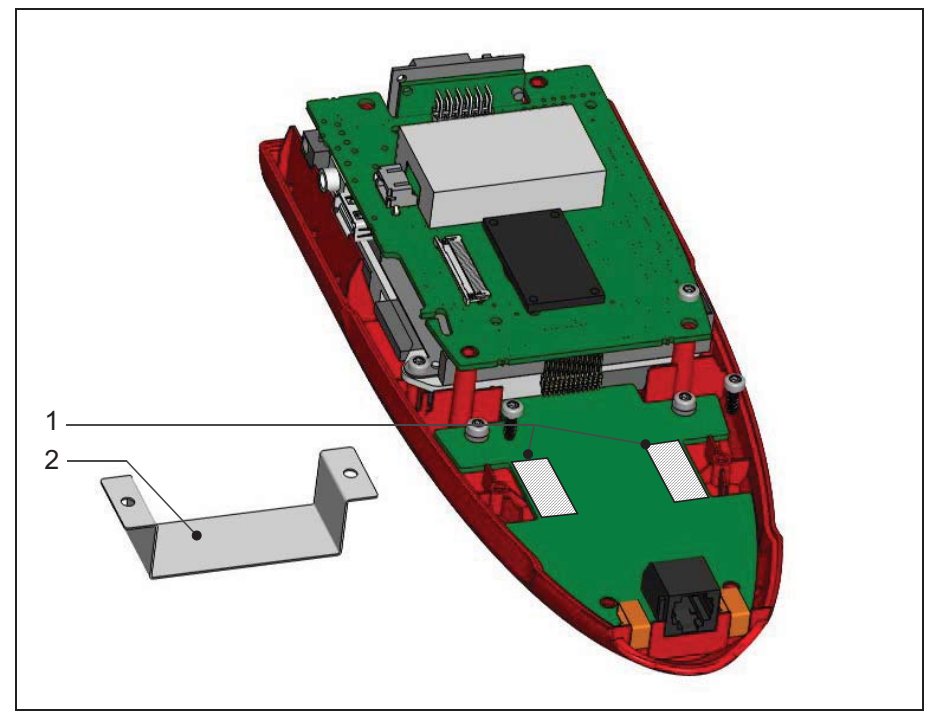

Fig. 38 Battery assembly with inserted cell rubber strips

| ltem | Description                 | ltem | Description                  |
|------|-----------------------------|------|------------------------------|
| 1    | Area for placing the strips | 2    | Mounting bracket for battery |

Adhering the cell rubber strips

- Separate the strips along perforations. Adhere the individual strips on the shaded areas (see Fig. 37) on the circuit board and the mounting bracket.
- Position the rechargeable battery on the strips. Slip the mounting bracket over the rechargeable battery. Fix the mounting bracket with two Torx® screws in the housing cover.

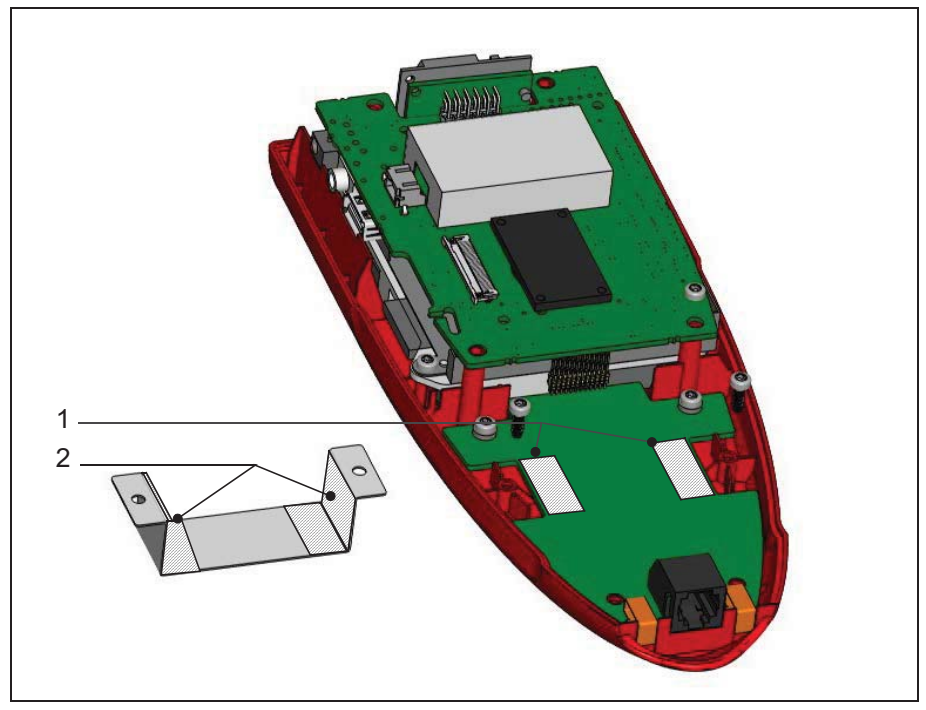

Fig. 39 Battery assembly with adherent cell rubber strips

| ltem | Description                                       | Item | Description                                          |
|------|---------------------------------------------------|------|------------------------------------------------------|
| 1    | Area for adhering the strips on the circuit board | 2    | Area for adhering the strips on the mounting bracket |

• Lay the cables of the rechargeable battery as shown in Fig. 40. Thread the cables into the cable guides on the printed

circuit board and in the top cover. Fix the cables with a cable tie.

- Reconnect the cable connector of the rechargeable battery with the charging circuit on the board.
- *Notice:* Connector fits only in one position (Red wires on the right).

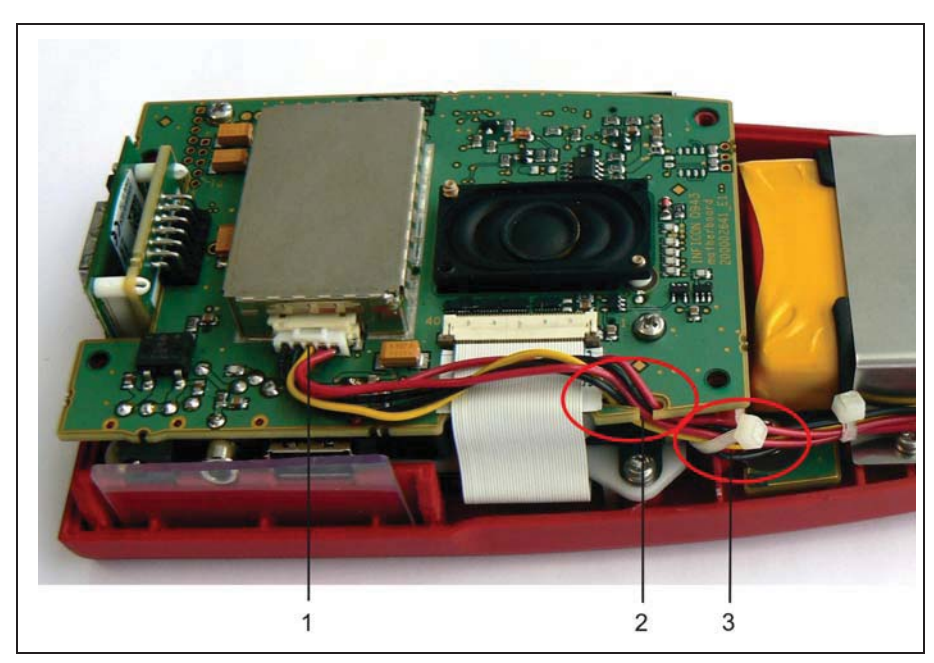

Fig. 40 Wiring of the rechargeable battery

| ltem | Description                           | ltem | Description |
|------|---------------------------------------|------|-------------|
| 1    | Connector of the rechargeable battery | 3    | Cable tie   |
| 2    | Cable guides on the PCB               |      |             |
|      |                                       |      |             |

Adhere the supplied cell rubber strip on to the rechargeable battery.
 (See marked position in Fig. 6.)

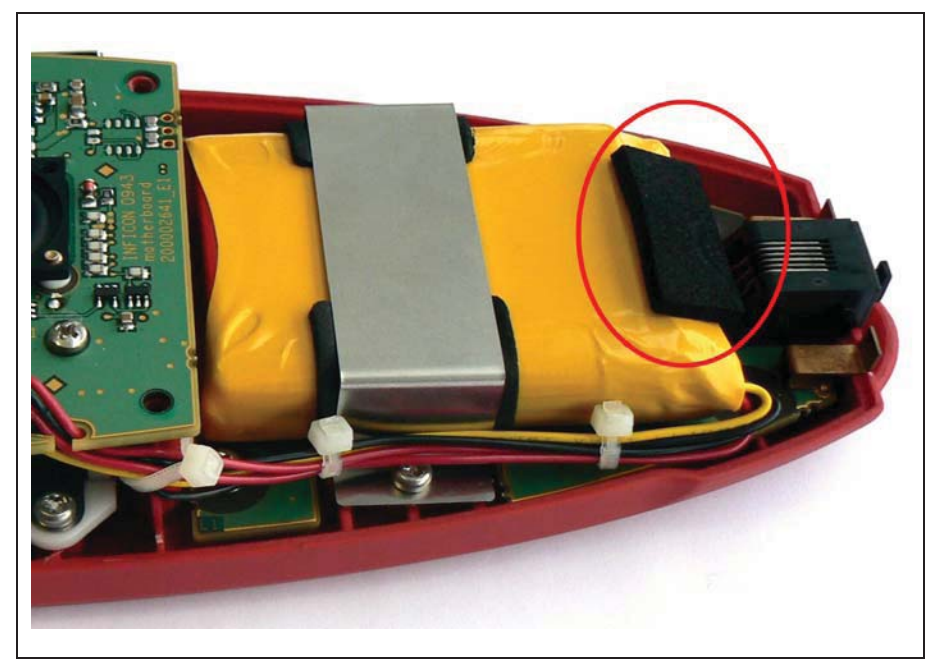

Fig. 41 Position of the cell rubber strip on the rechargeable battery

- *Notice:* When closing the housing, make sure that no cables of the rechargeable battery are caught between the two housing sides.
  - Now assemble the bottom cover and screw in the six fixing screws.

#### 6.4 Tests

#### 6.4.1 Calibration

No calibration is required.

#### 6.4.2 Functional Check

Charge the battery completely using the original power supply unit. The RC 500 WL is always switched on during battery charging. In the "Miscellaneous" menu, enter "Time" and "Date". The new battery will be ready for operation when the LED "Charging" goes out.

## 6.5 Cleaning

*Notice:* Do not use any solvents! Clean the plastic housing of the device, the front foil and the display using a soft cloth, moistened with some water or soap suds.

## 7 Transport and disposal

## 7.1 Transporting

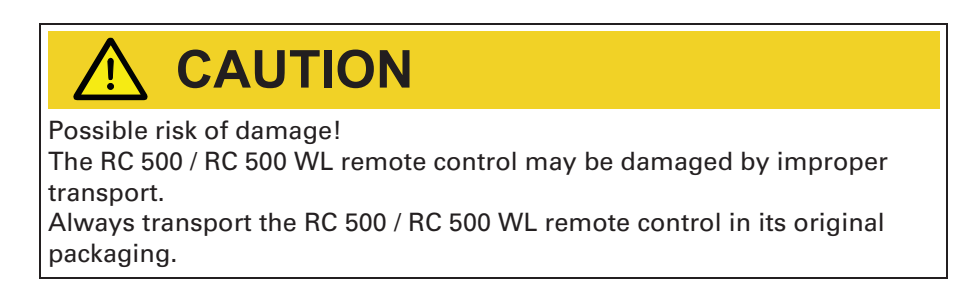

## 7.2 Disposal

Dispose of the device in accordance with the applicable statutory provisions on the disposal of electronic devices, especially also regarding the installed rechargeable battery.

## 8 Technical Data

## 8.1 Weight / dimensions

| Dimensions (L x W x H)       | 210 x 90 x 46 mm |
|------------------------------|------------------|
| Weight RC 500 (non-wireless) | ca. 0.4 kg       |
| Weight RC 500 WL (wireless)  | ca. 0.5 kg       |
| Type of protection           | IP 42            |

## 8.2 Characteristics

| Audio alarm at 1 m distance                              | 70 db(A) max.                                                |
|----------------------------------------------------------|--------------------------------------------------------------|
| Headphone jack stereo 3.5 mm                             | >2 x 32 Ohm                                                  |
| RC 500 WL charging voltage from<br>Charger, main adapter | 24 V DC, max. 0,7 A                                          |
| RC 500 supply voltage from leak detector                 | 24 V DC, max. 0,7 A                                          |
| Range of wireless transmission                           | >100 m in free field                                         |
| HF output power                                          | +6dBm (4mW)                                                  |
| Frequency of wireless transmission                       | 2.4 GHz                                                      |
| Internal memory capacity                                 | 64 MB, 32 MB of which is available for recording data        |
| Battery operation time (RC 500 WL)                       | >8 hours (depending on<br>battery level)                     |
| Display                                                  | TFT Touch 1/4 VGA / 3.5"<br>240 x 320 px, max. error<br>4 px |

## 8.3 Environmental Conditions

| Only for use within buildings.                                | EN 61010                                      |
|---------------------------------------------------------------|-----------------------------------------------|
| Permissible ambient temperature (during operation)            | 5 to +40 ° C                                  |
| Permissible storage temperature                               | -10 to +60 ° C                                |
| Maximum relative humidity                                     | 80% to 31°C, linear<br>decreasing 50% at 40°C |
| Max. permissible height above sea level<br>(during operation) | 2000 m                                        |

## 8.4 Mains power for charger, main adapter

| Mains voltages and frequencies for charger, main adapter | 100 - 250 V, 50/60 Hz                                 |
|----------------------------------------------------------|-------------------------------------------------------|
| Power consumption                                        | <30 VA                                                |
| Interchangeable blades of mains plug                     | Europe, North America,<br>Japan, UK, China, Australia |

## 8.5 Wireless permits of RC 500 WL

CE, FCC, IC, TELEC, MIC, MII

## 9 Ordering Information

| Description                                                                                               | Article number                |
|----------------------------------------------------------------------------------------------------|-------------------------------|
| RC 500 WL remote control (wireless), ASM 3xx<br>RC 500 WL remote control (wireless),<br>HLT 5xx, MiniTest | PT 445 432-T<br>PT 445 420 AT |
| RC 500 remote control (non-wireless),<br>HLT 5xx, MiniTest                                                | PT 445 421 AT                 |
| Accessories:                                                                                              |                               |
| Connection cable for radio transmitter 4 m                                                                | PT 445 401                    |
| 10-m extension cable                                                                                      | PT 445 402                    |
| Radio transmitter<br>(for operating a second leak detector)                                               | PT 445 422                    |
| Connection cable ASM 3xx/RC 500 WL                                                                        | A 465975                      |
| Connection cable ASM 3xx/radio transmitter                                                                | A 466613                      |

## **10** Declaration of conformity

The declarations of conformity for the remote control in the wireless version RC 500 WL and non-wireless version RC 500 are reproduced on the two following pages.

|                                     | Declaration of                                                                                                    | <sup>f</sup> conformity                                                                                                    |
|-------------------------------------|----------------------------------------------------------------------------------------------------|----------------------------------------------------------------------------------------------------|
| Product                             | RC 500 WL<br>Remote control for Lea<br>ASM 3xx, HLT 5xx, Min                                                                                                    | ak Detectors<br>niTest 300                                                                                                    |
| Art. no.                            | PT 445 420 AT, PT 445                                                                                                    | 432-T                                                                                                    |
|                                     | Declaration of conformity<br>We hereby declare that th<br>following regulations.<br>The authorised represent<br>documents is Andreas Sch<br>Str. 43, 35614 Asslar | r in terms of the listed EC Guidelines:<br>he products listed above conform to the<br>ative for the arrangement of the technical<br>hopphoff, Pfeiffer Vacuum GmbH, Berliner |
|                                     | Directive on radio<br>tions terminal equilations                                                                                                    | o equipment and telecommunica-                                                                                                    |
|                                     | Low-voltage Dire                                                                                                    | ctive (2006/95/EC)                                                                                                    |
|                                     | <ul> <li>Directive on election (2004/108/EC)</li> </ul>                                                                                                    | tromagnetic compatibility                                                                                                    |
|                                     | Applied harmonised                                                                                                    | standards:                                                                                                    |
|                                     | ETSI EN 300 328 V1.7.1 (2                                                                                                    | 006-10)                                                                                                    |
|                                     | EN 50371: 2002                                                                                                    |                                                                                                    |
|                                     | EN 60950-1: 2006                                                                                                    |                                                                                                    |
|                                     | EN 301 489 - 1: 2005                                                                                                    |                                                                                                    |
|                                     | EN 301 489 - 17: 2002                                                                                                    |                                                                                                    |
|                                     | EN 61000-6-4: 2007 part                                                                                                    | EN 55022 class B                                                                                                    |
|                                     | EN 61000-6-2: 2005 parts                                                                                                    | EN 61000-4-2                                                                                                    |
|                                     |                                                                                                    | EN 61000-4-3                                                                                                    |
| Signatures                          | Asslar, 31 March 2010                                                                                                    |                                                                                                    |
| Pfeiffer Vacuum<br>GmbH             | M.B.d                                                                                                    | M. Lieme                                                                                                    |
| Berliner Str. 43<br>DE-35614 Asslar | Manfred Bender<br>Executive director                                                                                                    | Dr. Matthias Wiemer<br>Executive director                                                                                                    |

|                                     | Declaration of                                                                                                    | <sup>f</sup> conformity                                                                                                    |
|-------------------------------------|----------------------------------------------------------------------------------------------------|----------------------------------------------------------------------------------------------------|
| Product                             | RC 500                                                                                                    |                                                                                                    |
|                                     | Remote control for Lea<br>HLT 5xx, MiniTest 300                                                                                                    | k Detector                                                                                                    |
| Art. no.                            | PT 445 421 AT                                                                                                    |                                                                                                    |
|                                     | Declaration of conformity<br>We hereby declare that th<br>following regulations.<br>The authorised represent<br>documents is Andreas Scl<br>Str. 43, 35614 Asslar | in terms of the listed EC Guidelines:<br>he products listed above conform to the<br>ative for the arrangement of the technical<br>hopphoff, Pfeiffer Vacuum GmbH, Berliner |
|                                     | <ul> <li>Directive on electron (2004/108/EC)</li> </ul>                                                                                                    | ctromagnetic compatibility                                                                                                    |
|                                     |                                                                                                    |                                                                                                    |
|                                     |                                                                                                    |                                                                                                    |
|                                     | Applied harmonised                                                                                                    | standards:                                                                                                    |
|                                     | EN 61000-6-4: 2007 part                                                                                                    | EN 55011 class B                                                                                                    |
|                                     | EN 61000-6-2: 2005 parts                                                                                                    | EN 61000-4-2                                                                                                    |
|                                     |                                                                                                    | EN 61000-4-3                                                                                                    |
|                                     |                                                                                                    | EN 61000-4-4                                                                                                    |
|                                     |                                                                                                    | EN 61000-4-6                                                                                                    |
| Signatures                          | Asslar, 31 March 2010                                                                                                    |                                                                                                    |
| Pfeiffer Vacuum<br>GmbH             | M.B.J                                                                                                    | M. Lieme                                                                                                    |
| Berliner Str. 43<br>DE-35614 Asslar | Manfred Bender<br>Executive director                                                                                                    | Dr. Matthias Wiemer<br>Executive director                                                                                                    |

#### A PASSION FOR PERFECTION

## PFEIFFER VACUUM

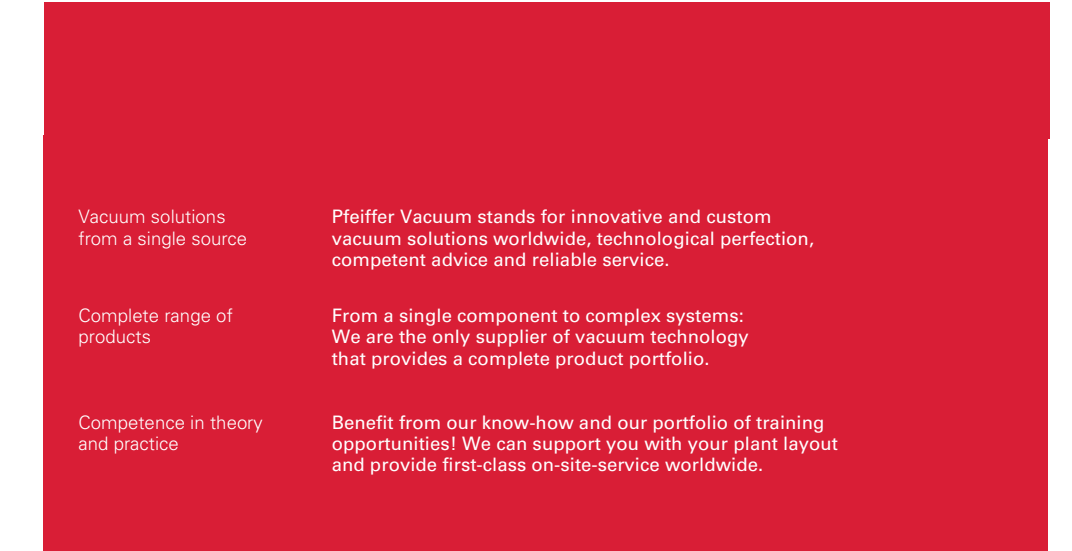

Are you looking for a perfect vacuum solution? Please contact us: **Pfeiffer Vacuum GmbH** Headquarters T +49 6441 802-0 info@pfeiffer-vacuum.de

www.pfeiffer-vacuum.com